## ข้อแนะนำในการสอบสัมภาษณ์เข้าศึกษารูปแบบออนไลน์ (Online) วิทยาลัยบัณฑิตศึกษาการจัดการ มหาวิทยาลัยขอนแก่น

- สอบสัมภาษณ์ออนไลน์โดยใช้โปรแกรม Zoom Meeting โดยสามารถดาวน์โหลดโปรแกรมได้ที่ https://zoom.us/download
- โปรดตรวจสอบรายชื่อ เวลาสอบออนไลน์ของท่าน (ตามประกาศรายชื่อผู้มีสิทธิ์สอบสัมภาษณ์ ด้านล่าง) และให้ท่าน เข้ากลุ่ม Line เพื่อติดต่อสื่อสารกับเจ้าหน้าที่ประจำห้องสอบสัมภาษณ์

| Link เข้าห้องสอบ                                              | กลุ่ม Line ประจำห้องสอบ           |
|---------------------------------------------------------------|-----------------------------------|
| (Join Zoom Meeting)                                           | (โปรดใช้โทรศัพท์มือถือเปิด)       |
| https://kku-                                                  |                                   |
| th.zoom.us/j/96968791573?pwd=bmxQR0hqV2lqNk9QcS9ibUJuU0syZz09 |                                   |
|                                                               | https://line.me/R/ti/g/C1oOXOCIfG |
| Meeting ID: 969 6879 1573                                     |                                   |
| Passcode: 3T97Md387v                                          |                                   |

- 3. โปรดเข้าห้องสอบออนไลน์ของท่านตามเวลาที่กำหนด เพื่อประโยชน์ในการสอบสัมภาษณ์ของท่าน
- 4. ขณะสอบสัมภาษณ์ โปรดเปิดกล้องและไมค์ของอุปกรณ์สื่อสารของท่าน
- 5. คู่มือการใช้งานโปรแกรม Zoom Meeting
  - ฉบับของมหาวิทยาลัยขอนแก่น โปรดคลิกที่นี่
  - ฉบับของมหาวิทยาลัยขอนแก่น (Clip Video) โปรดคลิกที่นี่